วิธีการใช้งาน API

1. ทำการ Login และเข้าสู่เมนู ข้อมูลผู้ใช้งาน โดย คลิกที่ชื่อผู้ใช้งาน

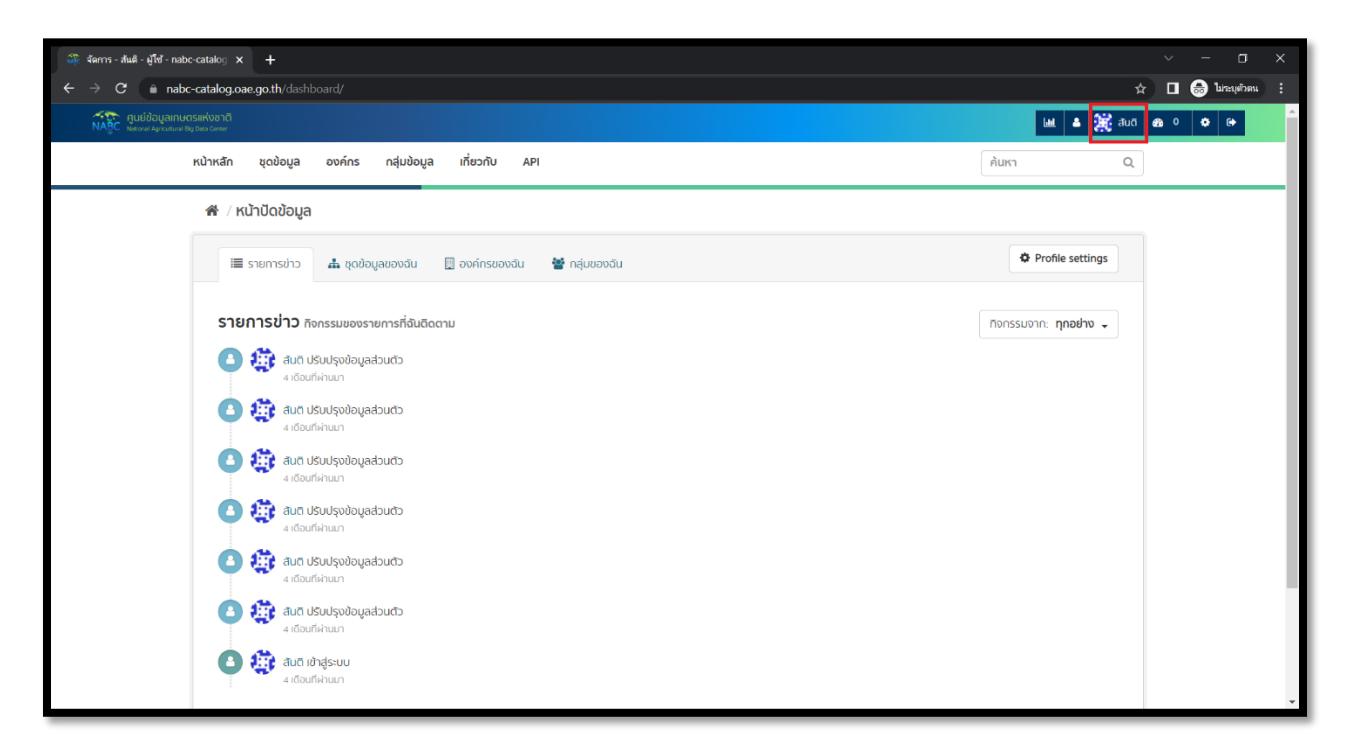

2. คลิกที่เมนู จัดการ

| 💸 สันดิ - ผู้ใช้ - nabc-catalog.oae.go 🗙 🕂                                |                                            | ~ <u>- a ×</u>        |
|---------------------------------------------------------------------------|--------------------------------------------|-----------------------|
| ← → C ( and an abc-catalog.oae.go.th/user/betimes                         |                                            | 🖈 🗖 😁 🖬 🗄             |
| NABC ศูนย์ข้อมูลเกษตรแห่งชาติ<br>NABC Resourt Agriculture big Data Center |                                            | Lad 🔺 🎉 atura 🚓 o 🗢 🕪 |
| หน้าหลัก ชุดข้อมูล องค์กร กลุ่มข้อมูล                                     | เ เที่ยวกับ API                            | ค้นหา Q               |
| 🖀 / ผู้ใช้ / สันติ                                                        |                                            |                       |
| สันดี<br>ภูณยังไม่ได้ห้อ่อมูลประวัต่อของทุน<br>หุติดตาม ยุดช้อมูล<br>O O  | ๑ อมูลของ มี<br>คุณข่งไม่ใต้สร้างชุดของสุล | <b>F</b> 3ans         |

3. เลือนลงมาล้างสุด ทำการคลิกปุ่ม Regenerate API Key

| 🔐 จัดการ - สัมดิ - มู่ไข้ - nabc-catalog 🗙 🕂                                                                       |                                                                                      |               | ~               | -   | • | × |
|----------------------------------------------------------------------------------------------------|--------------------------------------------------------------------------------------|---------------|-----------------|-----|---|---|
| ← → C  ■ nabc-catalog.oae.go.th/user/edit/betimes                                                                  | <u>න</u> එ                                                                           | * 💿           | 🗷 🙍             | * 🛛 | Ь | : |
|                                                                                                    | " ที่อยู่ องค์กร/หม่วยงาม:<br>be                                                     |               |                 |     |   | • |
|                                                                                                    | เปลี่ยนรหัสผ่าน                                                                      | h.            |                 |     |   |   |
|                                                                                                    | Sysadmin Password:<br>รพัสฟาน:                                                       |               |                 |     |   |   |
|                                                                                                    | ยืนยันรหัลฟาน:                                                                       |               |                 |     |   |   |
|                                                                                                    | au * Wadińdooms Regenerate API Key USUJąodoga                                        | ญ่ใช          |                 |     |   |   |
| สมยังอาสิสในสายเสรียมสาย สามักงานเสรียฐกิจการเกษตร กระกรวจ<br>NABC Tins : Tins 0 2579 8161 email : nabc@nabc.go th | เกมตรและสิหกรณ์ กนมเพหลโยชิน เขตอตุจักร กรุงเภพมหานกร 10900<br>เรากรามงานศรเล-สหกรณ์ | จำนวนผู้เข้าเ | su <b>102</b> 3 | 34  |   |   |
| สงวนสะเธ พ.н. 2500 ผูนของมูลแม่ติริมีเห็งชาติ สานทงานเครษฐกิจการเกษตร ก                                            | 12-12-77/11/04/2010-12/0                                                             |               |                 |     |   | v |

## 4. จะได้ข้อมูล API KEY

| லி சிலி - ழீிலீ - nabc-catalog.oae.go ⊨ 🗙 🕇                                                                    | v -                                                                                    | o x   |
|----------------------------------------------------------------------------------------------------|----------------------------------------------------------------------------------------|-------|
| ← → C  anabc-catalog.oae.go.th/user/betimes?_no_cache_=                                                        | frue 🖻 🖈 🖸 🐮 🛄 🌦                                                                       | 🗆 🕒 E |
|                                                                                                    |                                                                                        | ^     |
| <b>สันติ</b><br>ผู้ใช้รายนี้ไปมีข้อมูลประวัติส่วนตัว                                                           |                                                                                        |       |
| ผู้ติดตาม ชุดข้อมูล<br>O O                                                                                     |                                                                                        |       |
| Ο δαστυ                                                                                                    |                                                                                        |       |
| <b>કં</b> ટબું!ક                                                                                               |                                                                                        | - 1   |
| ວິເມລ ສ່ວນເວັ                                                                                                  |                                                                                        | - 1   |
| <b>เป็นสมาชิกตั้งแต่</b><br>25 เมษายน ค.ศ. 2022                                                                |                                                                                        | - 1   |
| <b>สภาพ</b><br>ใช้งาน                                                                                          |                                                                                        | _     |
| API Key doudo<br>950034e7-9e6c-4733-860b-30ae43b84e60                                                          |                                                                                        | - 1   |
|                                                                                                    |                                                                                        |       |
| สุนย์ข้อมูลเกษตรแห่งชาติ สำนักงานเครษฐกิจการเกษตร กระทรว<br>NABC โกร : โกร 0 2579 8161 email : nabc@nabc.go.th | งเกษตรและสหกรณ์ กมนพหลโยชิน เขตจตุจักร กรุงเทพนหานคร 10900 จำนวนผู้เข้าชม <b>10239</b> |       |
| สงวนสิทธิ์ พ.ศ. 2566 ศูนย์ข้อมูลเกษตรแห่งชาติ สำนักงานเศรษฐกิจการเกษตร                                         | กระกรวงเกษตรและสหกรณ์                                                                  |       |

5. นำ API KEY ที่ได้ไปใช้งานกับ API ทำการกรอกรายละเอียด

(ตัวอย่างใช้โปรแกรม Post Man สามารถ Download ได้ที่ <u>https://www.postman.com/downloads/</u>)

| File Edit View Help                                                                                       |                                                                                                    |                                                                                                    |                             |                          |                    |
|----------------------------------------------------------------------------------------------------|----------------------------------------------------------------------------------------------------|----------------------------------------------------------------------------------------------------|-----------------------------|--------------------------|--------------------|
| H New Minport Runner                                                                                      | ₩4 *                                                                                                    | orkspace 🔻 🌲 Invite                                                                                                    | 0                           | € \$ \$ ♥                | 🕒 Upgrade 🔻        |
| Q Filter                                                                                                  | Post he post he post he post he                                                                                                    | POST FX POST S. POST S. POST S.                                                                                                    | +                           | No Environment           | т о ф              |
| History Collections APIs                                                                                  |                                                                                                    |                                                                                                    |                             | Comments 0               | Examples 0 💌       |
| + New API C                                                                                               | POST 1 v https://                                                                                                    |                                                                                                    |                             | Send                     | ▼ Save ▼           |
| No APIs yet                                                                                               | Params Authorization Headers (10) Body                                                                                                    | Pre-request Script Tests Settings                                                                                                    |                             |                          | Cookies Code       |
| APIs define related collections and                                                                       | Headers 🛛 9 hidden                                                                                                    |                                                                                                    |                             |                          |                    |
| schema.                                                                                                   | 3 кеу                                                                                                    | 4 VALUE                                                                                                    | DESCRIPTION                 | ••• B                    | ulk Edit Presets 💌 |
| Create an API                                                                                             | Key Body Cookies Headers (6) Test Results  Pretty Raw Preview Visualize JSON •                                                                                                    | <ul> <li>gylozkiOljKVT QiLQhbGciOljULzI NJ3-eyl/XWdp-28Rld9maXJ<br/>zdF9u/WtiDjiOl3WVFU23UhQLQLQJXWdpc3Rld9sVX0X25h<br/>bWLiOlj0ZWFu2zthZxclLQyZWdpc3Rld9bWFpbCl6inN1cGF0<br/>c2lya55qb3Rz21hadWu1/29tliwicmVnaXN0ZXfbW9iaWMljoi<br/>MD4Mu2yKu2QDD12iwicmVnaXN0ZXf0eXBljoiUyJ9.c3WVX<br/>RzaXJpLmpveUBnbWFpbC5jb20=</li> </ul> | Description<br>Unauthorized | Time: 2.19 s Size: 357 B | Save Response 💌    |
| New to APIs in Postman?<br>Take a tour and see all that<br>you can do within the API<br>Builder.<br>Start | <pre>1 3 "is_success": false,<br/>3 "errorcode": null,<br/>4 "messages": "invalid token.",<br/>5 "dotatimestamps": "0200608 024803",<br/>6 "row_count": null,<br/>7 "data": null<br/>8 )</pre> |                                                                                                    | 1                           |                          | 1                  |
| E 9 E                                                                                                    |                                                                                                    | ନ                                                                                                    | Bootcamp                    | Build Brow               | se 💀 🖌 🕐           |

- 1 ) เลือก Method ที่ใช้งาน
- 2 ) กรอก URL
- 3 ) ເพີ່ມ Key Headders = Authorization
- 4) เพิ่ม API KEY ตรงช่อง Value